This tool will help you troubleshoot the most common login issues clinic staff have with accessing the Learning Center.

| Steps                                                                                                    | Learning Center Screen                                                                                                    |
|----------------------------------------------------------------------------------------------------|----------------------------------------------------------------------------------------------------|
| Error message: User account does not exist in SumTotal System.                                                                                                    |                                                                                                    |
| You may see an error message<br>informing you that your account<br>doesn't exist.<br>This is caused when<br>• You use two different email<br>addresses-one for SAW and a<br>different one for the Learning<br>Center (LC).                                                                                                    | User account does not exist in SumTotal system.<br>The error has been logged and reported. To track this error with the system administrators please use the following<br>ticket id: 2162e5f9-b60a-4a6a-a28a-5ce1a6ff94ca.<br>WASHINGTON STATE<br>LEARNING<br>CENTER<br>24:24.0 |
| <ul> <li>Step 1: Log into SAW</li> <li>Select this <u>SAW Portal</u> link.</li> <li>If your login information isn't pre-filled, fill in the username and password.</li> <li>If you forgot your password or username, use the "Forgot your username?" or "password?" functions below the SUBMIT button.</li> <li>Select SUBMIT.</li> </ul> | SecureAccess   LOGIN   USERNAME   Your Username   PASSWORD   SUBMIT   Forgot your username?   Forgot your username?                                                                                                    |
| <ul> <li>Step 2: Go to Account</li> <li>Select ACCOUNT on the mail SAW page.</li> <li>Select Profile on the ACCOUNT page</li> </ul>                                                                                                    | ACCOUNT GET HELP Español LOGOUT<br>Profile Devices Password Delete Help                                                                                                    |

| Steps                                                                                                    | Learning Center Screen                                                                                                    |
|----------------------------------------------------------------------------------------------------|----------------------------------------------------------------------------------------------------|
| <ul> <li>Step 3: Multi-Factor Authentication (MFA)</li> <li>Choose a method to receive your verification code; it can be by an *email, or a **text message.</li> <li>Enter the code you received by email or text. You will only need to enter the 6 digits <i>after</i> the random 4 digit number</li> <li>*From: Help@secureaccess.wa.gov</li> <li>**From text: 80364</li> </ul> | Enter Code<br>Please enter the code sent to ***eck@doh.wa.gov<br><u>6616</u><br>Submit<br>This will be any random 4-digit number                                                                                                    |
| <ul> <li>Step 4: Manage Your Profile</li> <li>Confirm your Primary Email or change it if necessary.</li> <li>Add additional information if needed, select UPDATE</li> </ul>                                                                                                    | Manage Your Profile         Required Information         First And Last Name         This is the name you used for Identity Verification (IDV). It cannot be changed. If you wish to use a different name, please create a new account.         Heather Speck |
| • CHECK YOUR EMAIL for an email<br>with a link to confirm the change. If<br>you don't click the link, the change<br>will not take effect.                                                                                                    | Primary Email<br>heather.speck@doh.wa.gov                                                                                                    |
| <ul> <li>Step 5: Log out and log back into the LC</li> <li>Log out of SAW</li> <li>Close the internet browser and reopen it again.</li> <li>Select the Learning Center link: <a href="https://sowa.sumtotal.host/">https://sowa.sumtotal.host/</a></li> </ul>                                                                                                    | https://sowa.sumtotal.host<br>Follow steps 2 through 4 of the Login to the<br>Learning Center for the First Time (PDF).                                                                                                    |

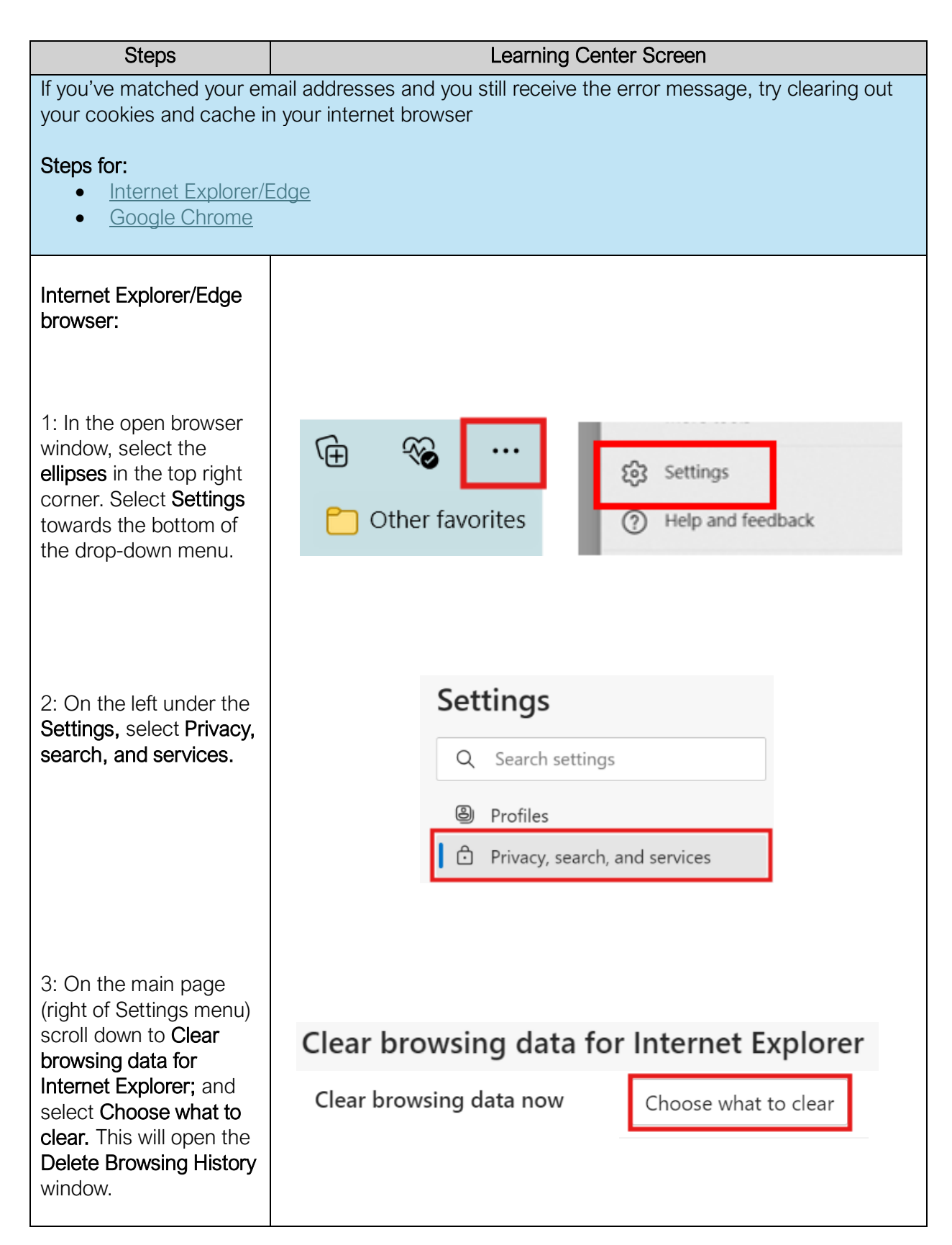

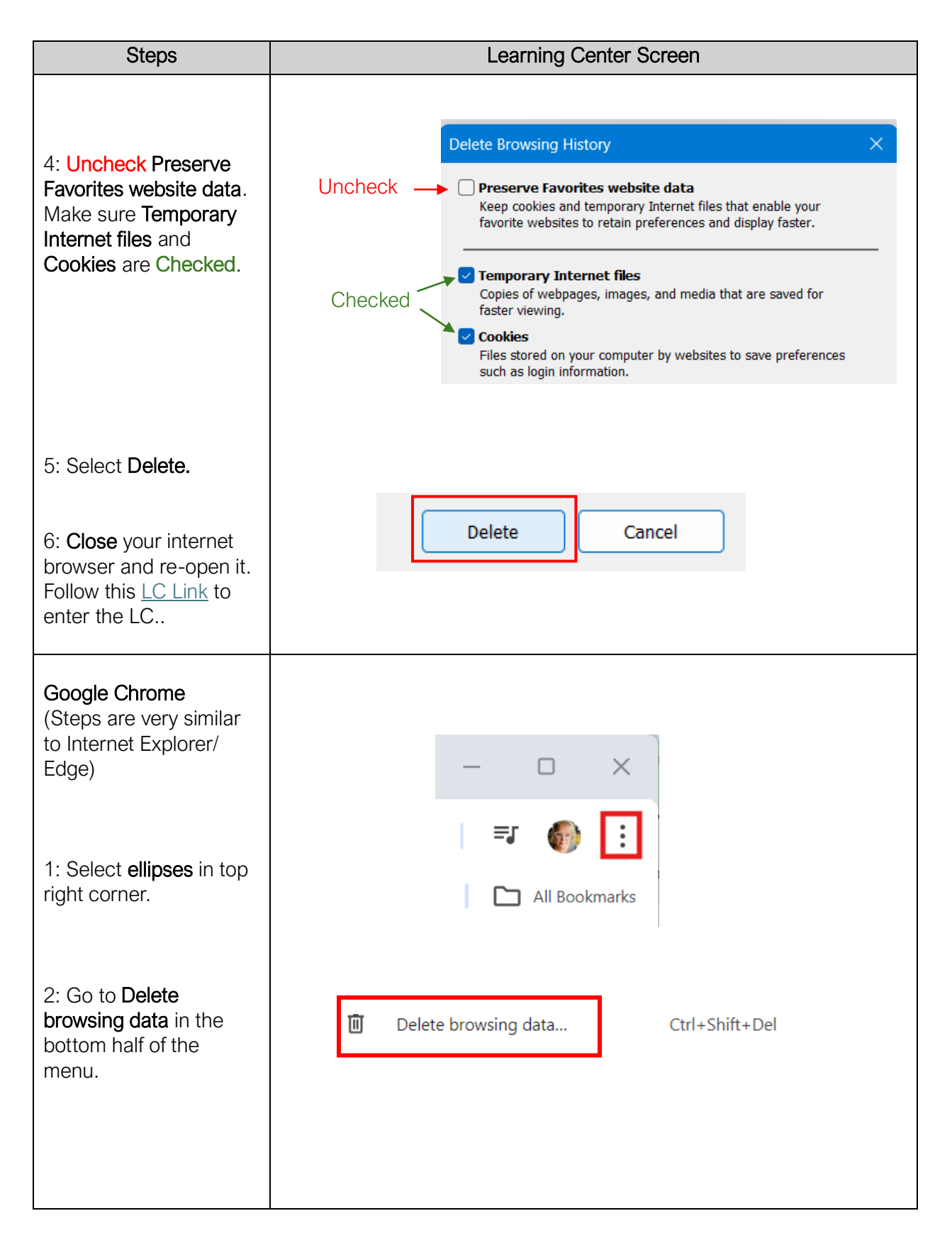

| Steps                                                                                                    | Learning Center Screen                                                                                                    |
|----------------------------------------------------------------------------------------------------|----------------------------------------------------------------------------------------------------|
| 3: In the <b>Delete</b><br><b>browsing data</b> window<br>under <b>Basic</b> : change                      | Delete browsing data                                                                                                    |
| the <b>Time range to All</b><br><b>time</b> . Confirm the                                                  | Basic Advanced                                                                                                    |
| <ul><li>checked:</li><li>Browsing history</li></ul>                                                        | Time range All time                                                                                                    |
| <ul> <li>Cookies and other site data</li> <li>Cached images and</li> </ul>                                 | Deletes history from all synced devices                                                                                   |
| files                                                                                                    | Signs you out of most sites. You'll stay signed in to your Google Account so your synced data can be deleted.             |
|                                                                                                    | <ul> <li>Cached images and files</li> <li>Frees up 6.7 MB. Some sites may load more slowly on your next visit.</li> </ul> |
| 4: Select <b>Delete data.</b>                                                                              | Cancel Delete data                                                                                                    |
| 5: <b>Close</b> your internet<br>browser and re-open it.<br>Follow this <u>LC Link</u> to<br>enter the LC. |                                                                                                    |

This institution is an equal opportunity provider. Washington WIC doesn't discriminate.

To request this document in another format, call 1-800-841-1410. Deaf or hard of hearing customers, please call 711 (Washington Relay) or email <u>WIC@doh.wa.gov</u>.

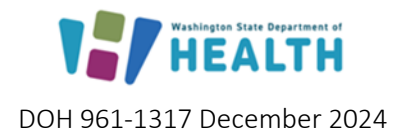

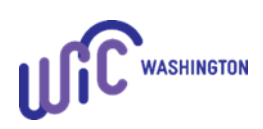